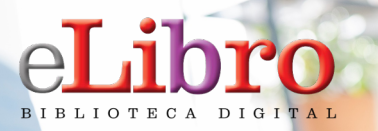

### Manua DE USUARIO 2023

Es DR 1. 1 194

# CONTENIDO

- 1. Registro / Inicio de sesión del usuario
- 2. Página Principal
- 3. Búsquedas
- 4. Mi estante
- 5. Vista Previa
- 6. Modos de lectura
- 7. Fuente para disléxicos

### 1. REGISTRO / INICIO DE SESIÓN DEL USUARIO

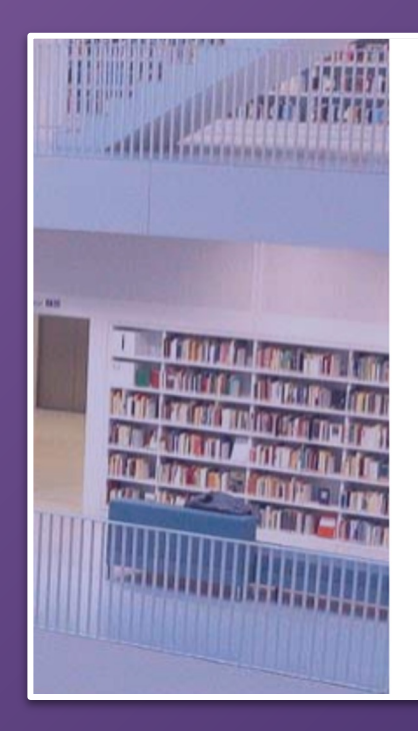

# eLibro

Plataforma eLibro

CORREO Ó NOMBRE DE USUARIO

CONTRASEÑA

Iniciar Sesión

¿Olvidó su contraseña?

El primer paso es **registrarse** o **ingresar** con el **correo electrónico o usuario y contraseña** desde la parte derecha de la página de inicio de la plataforma.\*

\*En algunos casos el usuario no debe crear una cuenta.

### 2. PÁGINA PRINCIPAL

Esta es la página principal de la plataforma, desde aquí se puede acceder a todas las demás secciones.

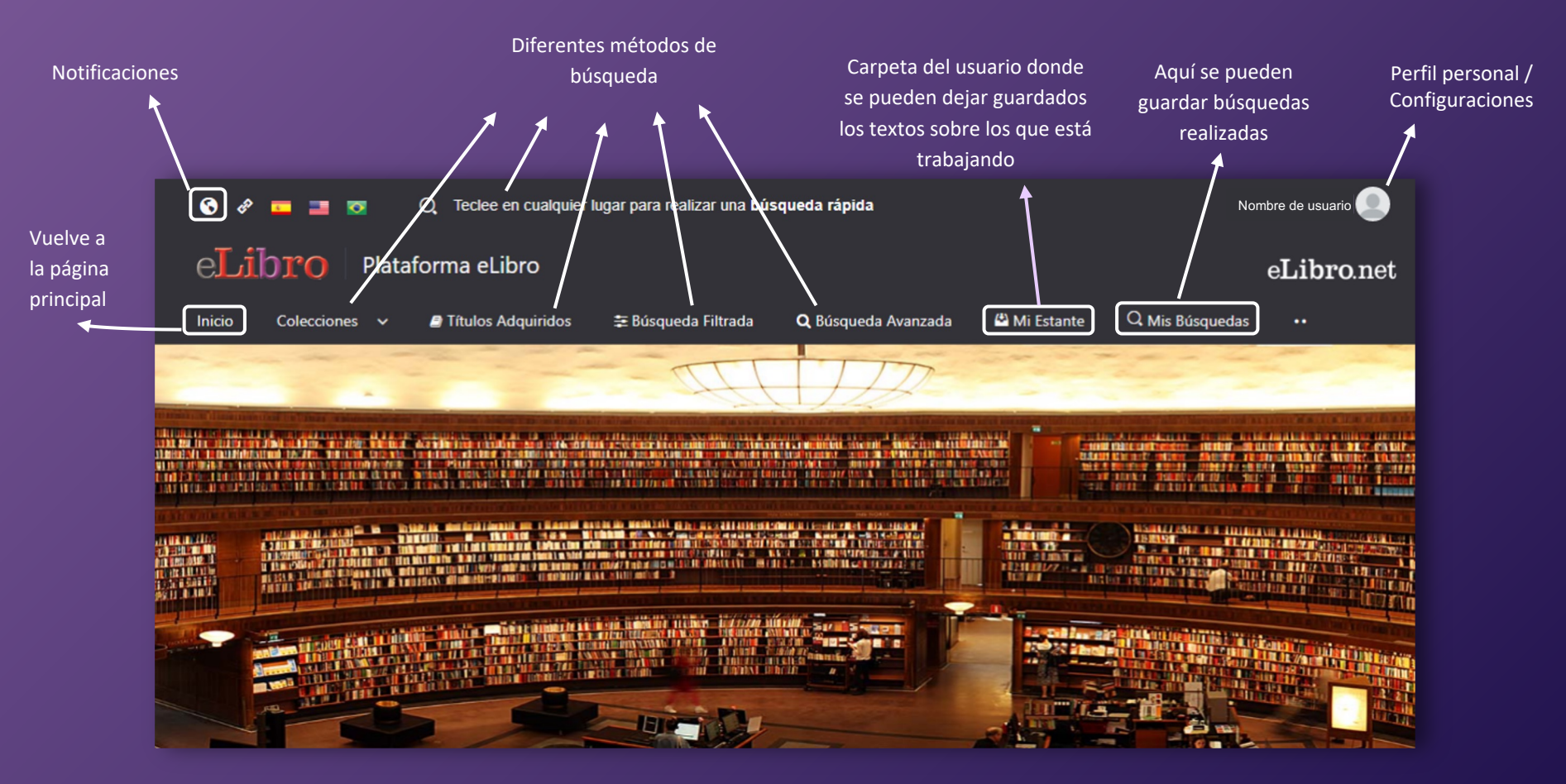

# 3. BÚSQUEDAS

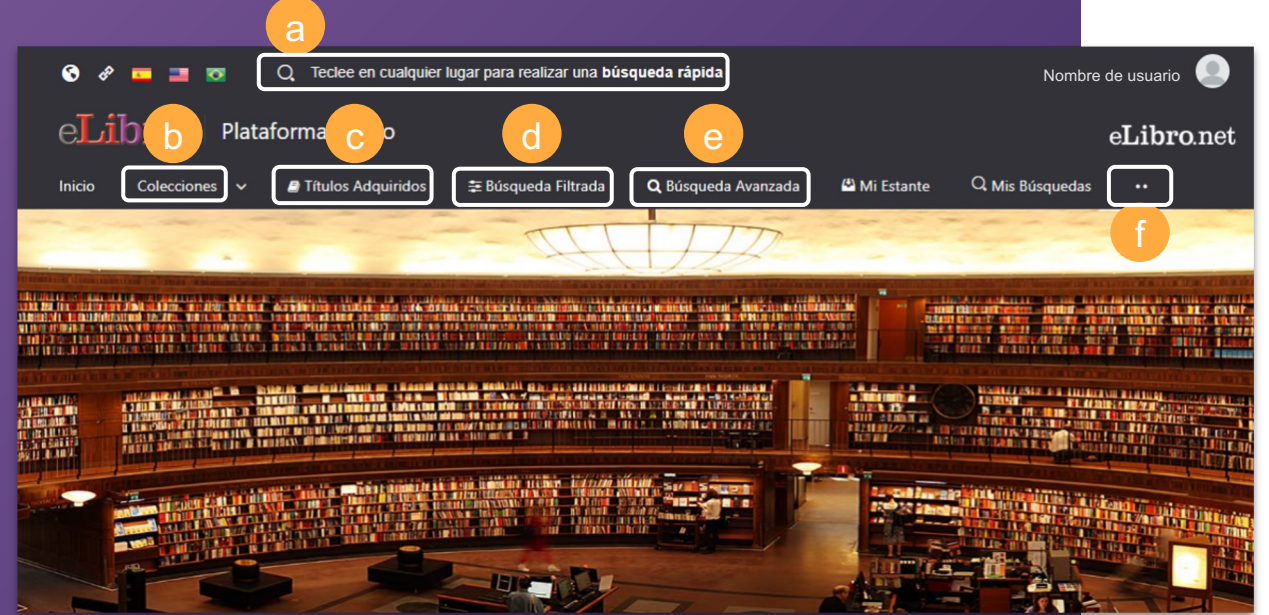

La plataforma aloja gran cantidad de contenido, por ello cuenta con **6 tipos de búsquedas para que el usuario utilice la que prefiera:** 

- a. General / rápida
- **b.** Por colecciones
- c. Por títulos adquiridos
- d. Filtrada
- e. Avanzada
- f. Por temas

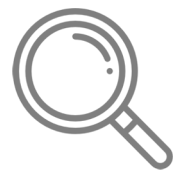

# 3. BÚSQUEDAS – RÁPIDA O GENERAL

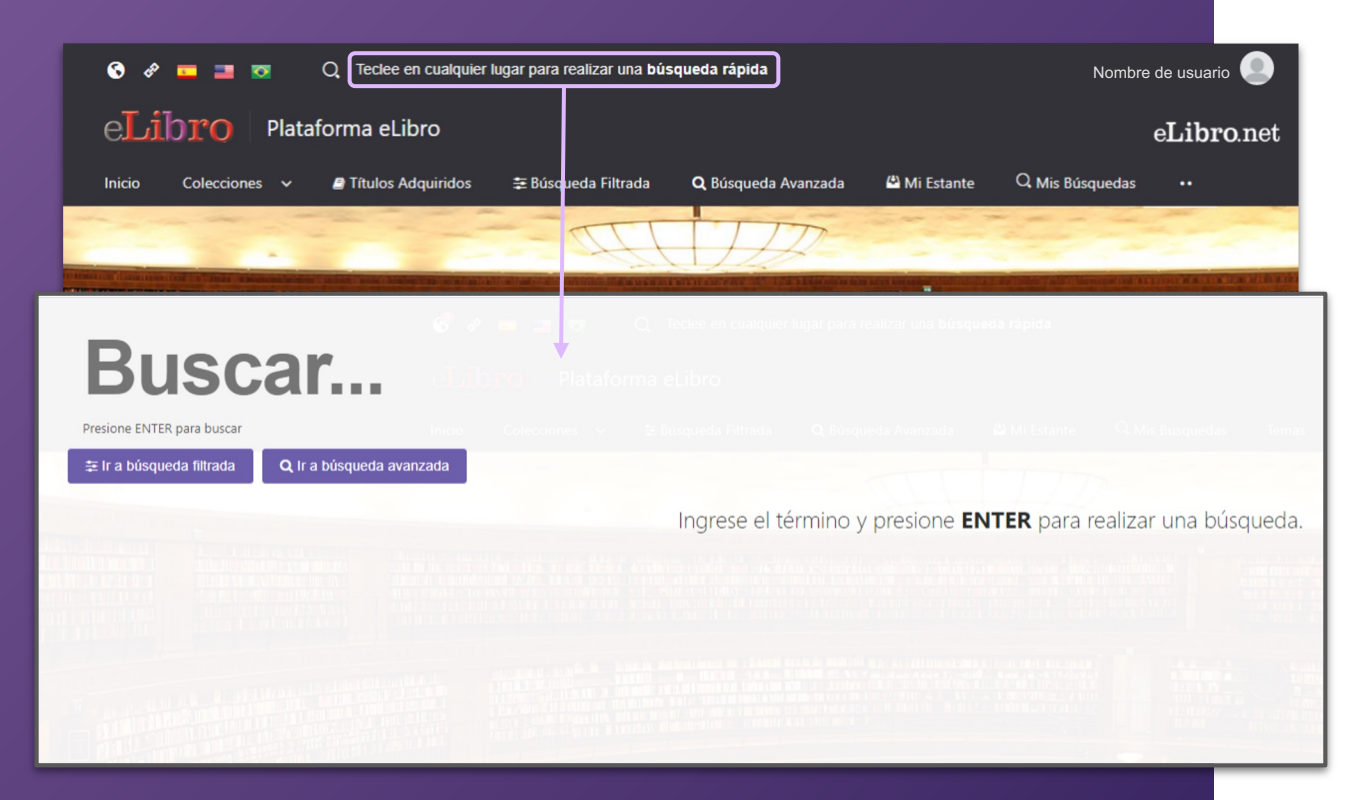

**a. Búsqueda general:** es una búsqueda rápida por medio de palabras claves y se activa apretando cualquier tecla estando en cualquier página de la plataforma.

### **3. BÚSQUEDAS – POR COLECCIONES**

0

 $\bigcirc$ 

ð

💴 💽

eLibro Plataforma eLibro s Adquiridos 💾 Mi Estante Inicio Colecciones ~ \Xi Búsqueda Filtrada **Q** Búsqueda Avanzada eLibro Cátedra eLibro English eLibro Pearson Educación i se la serve da la sela de la serve desente la la constante de la serve da la serve da la serve de la serve de la serve da la serve da serve da la serve da la serve da la serve da la serve da la serve da la serve da la serve da la serve da la serve da la serve da la serve da la serve da la serve da la serve da serve da la serve da la serve da la serve da la serve da la serve da s Serve da la serve da la serve da serve da serve da la serve da la serve da la serve da la serve da la serve da HERE MAN IN THE COLUMN Consected and the second state of the second state of the second s Coleção eLivro III DO NOT DO NOT Blanchaller Matching Billing Bill Billing THE REPORT OF A DESCRIPTION OF A DESCRIPTION OF A DESCRIP A LEADER AND A READER AND AND AND AND A LEADER AND A LEADER AND A LEADER AND A LEADER AND A LEADER AND A LEADER TOTAL DURING AT HE LEVEL AT REAL PROPERTY. eLibro Básica STATES AND A DESCRIPTION OF A DESCRIPTION OF A DESCRIPTIO Todas las Colecciones AN TAKA AND THE PERSON AS A REAL AS TO MENTAL THE REPORT OF STATEMENTS THE INVESTIGATION OF THE PARTY OF THE PARTY COLUMN AND AND A an eren ber af ber bei im im im im the second title at a line of the second second sec

Teclee en cualquier lugar para realizar una búsqueda rápida

**b. Búsqueda por colecciones:** Permite filtrar los títulos por la/s colección/es que la institución tenga suscripta.

| B. BÚSQUI                               | EDAS - POR TÍT                                                                                                    | ULOS                   | ADQ          | UIRID           | OS                  |
|-----------------------------------------|----------------------------------------------------------------------------------------------------|------------------------|--------------|-----------------|---------------------|
| S & 💻 💻 👳                               | Q Teclee en cualquier lugar para realizar una <b>búsqued</b> a                                                                                           | a rápida               |              | Nombre de       | usuario             |
| e <b>Libro</b> Plata                    | orma eLibro                                                                                                    |                        |              | (               | e <b>Libro</b> .net |
| Inicio Colecciones 🗸                    | 🛢 Títulos Adquiridos 🗦 Búsqueda Filtrada 🛛 🔾 I                                                                                                    | Búsqueda Avanzada      | 🗳 Mi Estante | Q Mis Búsquedas |                     |
| PRUEBADEMO > TÍTULOS ADQU               | RIDOS                                                                                                    |                        |              |                 |                     |
| Títulos adquirido                       | 5                                                                                                    |                        |              |                 |                     |
| BUSCAR<br>Buscar                        |                                                                                                    |                        |              |                 | Q                   |
| Tiempo: 0.025 s                         |                                                                                                    |                        |              | Total de        | e resultados: 3     |
|                                         | Cuadernos de pedagogía (516)<br>Educación<br>Autores: Wolters Kluwer<br>ISSN: 02100630<br>Editorial: WK - Cuadernos de Pedagogía<br>Año de Edición: 2021 | ): La descentraliz     | ación de la  |                 |                     |
| AND AND AND AND AND AND AND AND AND AND | Marketing (16a. ed.)<br>Autores: Gary Armstrong - Amador Araújo, Lo<br>ISBN: 9786073238618, 9786073238601                                                | ourdes - Philip Kotler |              |                 |                     |

**c. Búsqueda por títulos adquiridos:** Aquí se encontrarán los títulos que se hayan adquirido por separado.

# 3. BÚSQUEDAS - FILTRADA

\_\_\_\_

| 😚 🛷 📼 🔤 🛛 📿 Teclee en cualquier lugar para realizar una búsqueda rápida Nom |                                                             |                                                                             |            |                      |        |  |  |
|-----------------------------------------------------------------------------|-------------------------------------------------------------|-----------------------------------------------------------------------------|------------|----------------------|--------|--|--|
| eLibro Plataform                                                            | na eLibro                                                   |                                                                             |            | eLib                 | ro.net |  |  |
| Inicio Colecciones 🗸 🔮 🛾                                                    | iítulos Adquiridos 🗦 Búsqueda Filt                          | rada 🔍 Búsqueda Avanzada 🗳 M                                                | Mi Estante | Q Mis Búsquedas ••   |        |  |  |
| PRUEBADEMO > BUSQUEDA FILTRAD                                               | A                                                           |                                                                             |            |                      |        |  |  |
| E Búsqueda Filtrad<br>Término de búsqueda<br>Buscar                         | a                                                           |                                                                             |            |                      | Q      |  |  |
| TIPO DE DOCUMENTO                                                           |                                                             |                                                                             |            |                      |        |  |  |
| LENGUAJE                                                                    | Resultados por página                                       | i: 10 🗸                                                                     |            | :                    | •      |  |  |
| AÑO DE PUBLICACIÓN                                                          | EN COLECCIÓN 181068                                         | TÍTULOS ADQUIRIDOS 3 CONTI                                                  | ENIDO      |                      |        |  |  |
| MATERIA                                                                     | Tiempo: 1.708 s                                             |                                                                             |            | Total de resultados: | 181068 |  |  |
| EDITORIALES                                                                 |                                                             | Routledge Research in Pos                                                   | tcolonial  |                      | 4      |  |  |
| AUTORES                                                                     |                                                             | Literatures                                                                 |            |                      |        |  |  |
| TEMAS                                                                       | NARRATING VIOLENCE IN THE<br>POSTCOLONIAL WORLD<br>Lineates | Autores: Romdhani, Rebecca - Tunca, D<br>ISBN: 9781000433166, 9781032066592 | Daria      |                      |        |  |  |
| Mostrar títulos con audio O                                                 | J. C. C.                                                    | Editorial: Taylor & Francis Group<br>Año de Edición: 2022                   |            |                      |        |  |  |
| ≢ Limpiar filtros                                                           |                                                             |                                                                             |            |                      |        |  |  |

#### d. Búsqueda Filtrada:

Permite filtrar la búsqueda por **tipo de documento**, **lenguaje, año de publicación, autor** y otras categorías más. Se quitan aquellos resultados que no corresponden a los filtros aplicados.

# 3. BÚSQUEDAS - AVANZADA

| 😚 🛷 📼 📑 🔯 🛛 Q. Teclee en cualquier lugar para realizar una búsqueda rápida |         |                    |                       |                            |        |              | Nombre d               | e usuario |                 |
|----------------------------------------------------------------------------|---------|--------------------|-----------------------|----------------------------|--------|--------------|------------------------|-----------|-----------------|
| eLibro Plataforma eLibro                                                   |         |                    |                       |                            |        |              |                        | eLib      | r <b>o</b> .net |
| Inicio Coleccion                                                           | es 🗸    | Títulos Adquiridos | \Xi Búsqueda Filtrada | <b>Q</b> Búsqueda Avanzada | 🗳 Mi   | Estante      | Q Mis Búsquedas        | ••        |                 |
| PRUEBADEMO > BÚS                                                           | QUEDA A | VANZADA            |                       |                            |        |              |                        |           |                 |
| <b>Q</b> Búsque                                                            | da A    | wanzada            |                       |                            |        |              |                        |           |                 |
| Palabra                                                                    | •       | contiene 🔻         |                       |                            |        |              |                        |           | ŵ               |
| Título                                                                     | •       | contiene 🔻         |                       |                            |        |              |                        |           | Û               |
| Año Publicación                                                            | *       | rango 🔻            | DESDE                 |                            | HASTA  |              |                        |           | Û               |
| Autor                                                                      | *       | igual a 👻          |                       |                            |        |              |                        |           | Û               |
| Materia                                                                    | ~       | contiene 👻         |                       |                            |        |              |                        |           | Û               |
| + Agregar Filtro                                                           |         |                    |                       |                            |        |              |                        |           |                 |
|                                                                            |         |                    |                       | 🖺 Guardar Bús              | squeda | Mostrar títu | los con audio <b>ଦ</b> | Q Bu      | iscar           |
| Ingrese los filtros y presione <b>BUSCAR</b> para realizar una búsqueda.   |         |                    |                       |                            |        |              |                        |           |                 |

**e. Búsqueda Avanzada:** Permite utilizar distintos tipos de filtros para profundizar la búsqueda de contenidos.

| 3. BÚSQUEDAS - AVANZADA                                                                                                    |
|----------------------------------------------------------------------------------------------------|
| eLibro.net                                                                                                    |
| Inicio Colecciones 🗸 🖉 Títulos Adquiridos 葉 Búsqueda Filtrada 🔍 Búsqueda Avanzada 🗳 Mi Estante 🔍 Mis Búsquedas 🐽                                                                                                    |
| PRUEBADEMO > BÚSQUEDA AVANZADA                                                                                                    |
| <b>Q</b> Búsqueda Avanzada                                                                                                    |
| Palabra 💌 contiene 💌 Ingeniería                                                                                                    |
| + Agregar Filtro                                                                                                    |
| 🕒 🖹 Guardar Búsqueda 🛛 Mostrar títulos con audio 🙃 🔍 Buscar                                                                                                    |
| Tipo de Documento: libro tesis manual artículo monografia revista informe capitulo                                                                                                    |
| Temas: Ingeniería Engineering, Periodicals Engineering Ingeniería, Publicaciones periódicas Chemistry., Cuba., Periodicals Ingeniería, Anales                                                                                                    |
| Tecnología Engineering technology, Cuba., Periodicals Ingeniería Quílmica., Cuba., Publicaciones seriadas Ingeniería Química Ingeniería                                                                                                    |
| Chemical engineering Mechanical engineering Lechnologia, Ingenieria Ingenieria civil Technology, Engineering Technology, Periodicals   Software engineering Civil engineering Industrial engineering Industrial engineering Industrial engineering |
| Cargar más temas +                                                                                                    |
| Resultados por página: 10 👻 🔳                                                                                                    |
| EN COLECCIÓN 2560 TÍTULOS ADQUIRIDOS 0 CONTENIDO                                                                                                    |
| Tiempo: 0.301 s Total de resulta dos: 2560                                                                                                    |
| Estática para ingeniería                                                                                                    |
| Autores: Rodríguez Castillo, Mario Emigdio - Ramírez Vargas, Ignacio                                                                                                    |

#### Resultado de las búsquedas:

- Las búsquedas avanzadas pueden ser guardadas para volver a consultarse.
- Filtrarse por **tipo de documento** y por **tema**.

## 3. BÚSQUEDAS – POR TEMAS

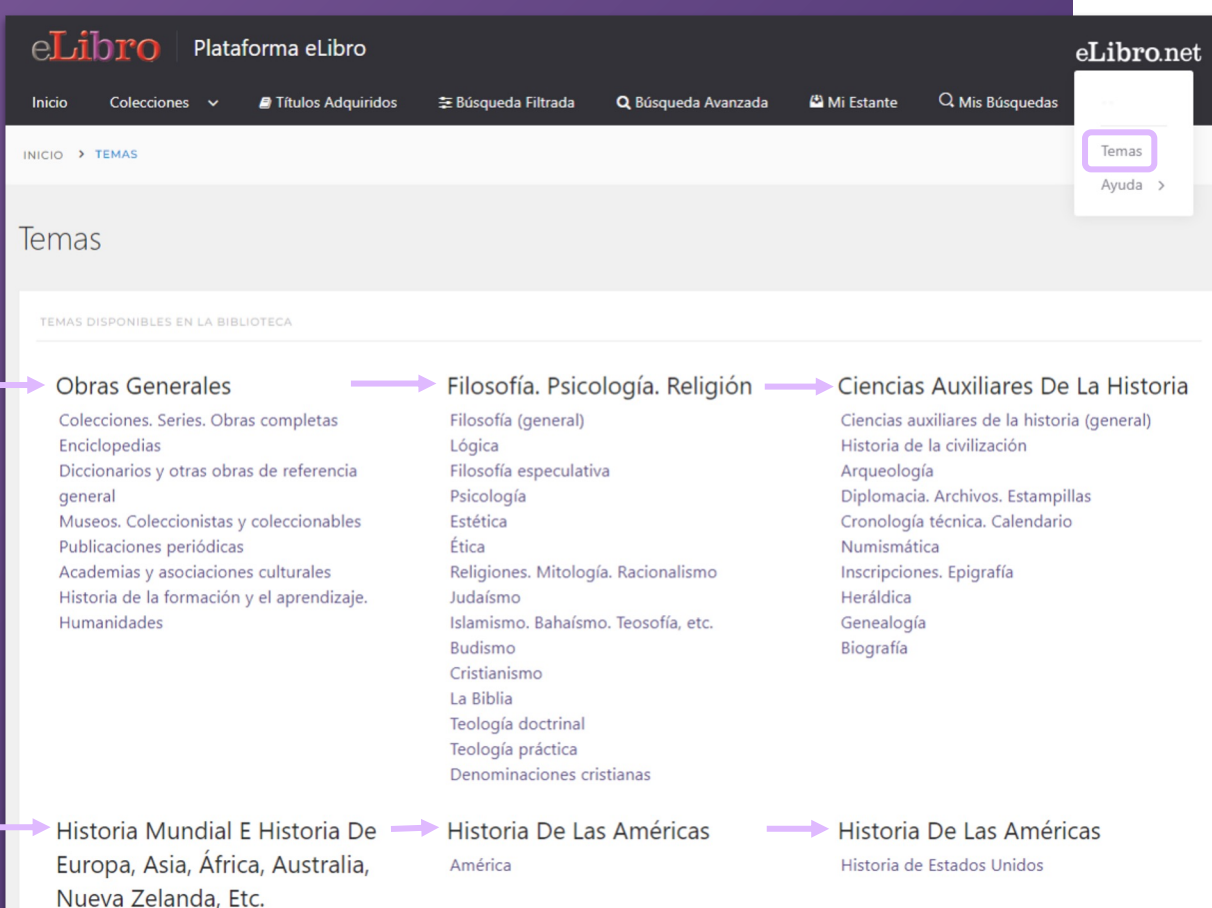

**f. Búsqueda por temas:** Permite buscar títulos a partir del área de pertenencia.

Historia (general)

# 3. BÚSQUEDAS - RESULTADOS

| Resultados por págin | a: 10 🗸            |                |
|----------------------|--------------------|----------------|
| EN COLECCIÓN 2561    | TÍTULOS ADQUIRIDOS | CONTENIDO 1779 |
| Tiempo: 0.223 s      |                    |                |

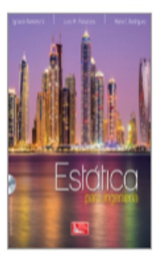

#### Estática para ingeniería

Autores: Rodríguez Castillo, Mario Emigdio - Ramírez Vargas, Ignacio ISBN: 9786077442691, 9786077441366 Editorial: Grupo Editorial Patria Año de Edición: 2017

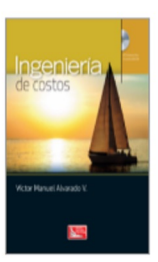

#### Ingeniería de costos

Autores: Alvarado Verdín, Víctor Manuel ISBN: 9786077444671, 9786077443155 Editorial: Grupo Editorial Patria Año de Edición: 2016

#### Tipos de resultado

En algunas búsquedas los resultados son agrupados según 3 categorías:

**En colección:** son textos que están dentro de la/s colección/es, en caso de que se hayan suscripto a colecciones.

**Títulos adquiridos:** se muestran títulos adquiridos por la institución, en caso de que posean títulos con esta modalidad.

**Contenido:** es el resultado de la búsqueda encontradas dentro de los documentos.

### **4. MI ESTANTE**

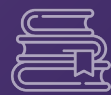

#### Es la carpeta personal del usuario, donde se pueden guardar y organizar en subcarpetas los documentos elegidos.

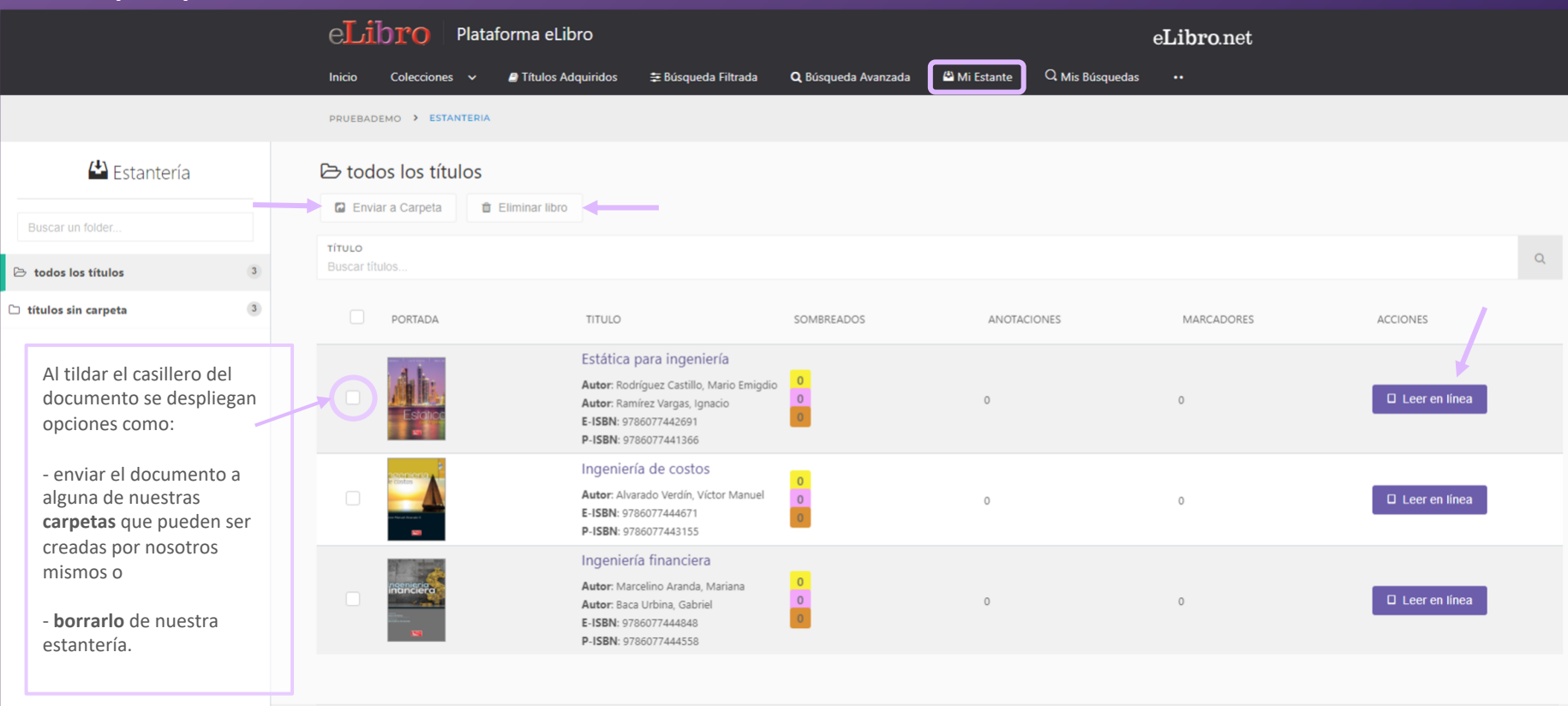

Crear Carpeta

Hand-crafted & by e-libro DevTeam ®

### 5. VISTA PREVIA

Al abrir un documento se accede a la "Vista previa" donde se muestra la ficha bibliográfica, la información sobre su disponibilidad y otras opciones.

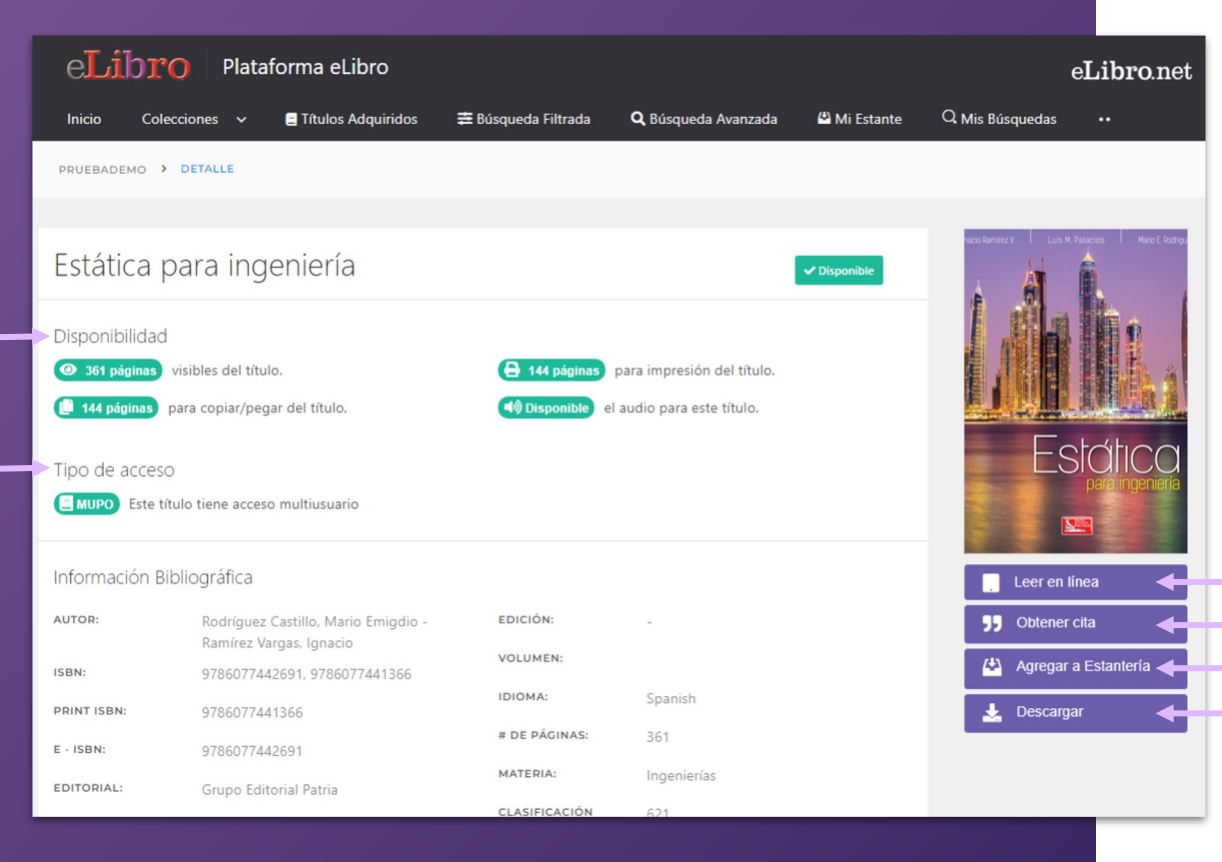

|  |   |   | _ |
|--|---|---|---|
|  |   |   | ) |
|  | Z | 7 |   |

Desde allí se pueden ver datos sobre este y elegir qué hacer con él:

- Leerlo en línea
- Obtener una cita
- Agregarlo a nuestra estantería
- Descargarlo

### 6. MODOS DE LECTURA

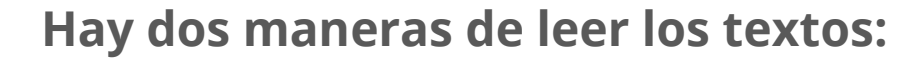

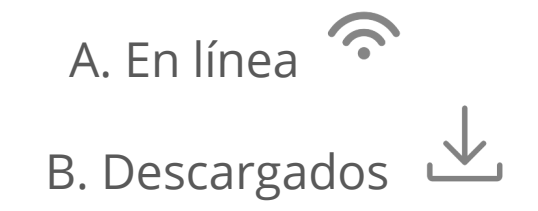

A. <u>Lectura en línea</u>: al abrir el título en el lector online se puede ver la tabla de contenido del lado izquierdo del texto, algunas herramientas generales en la parte superior y herramientas más específicas a la derecha.

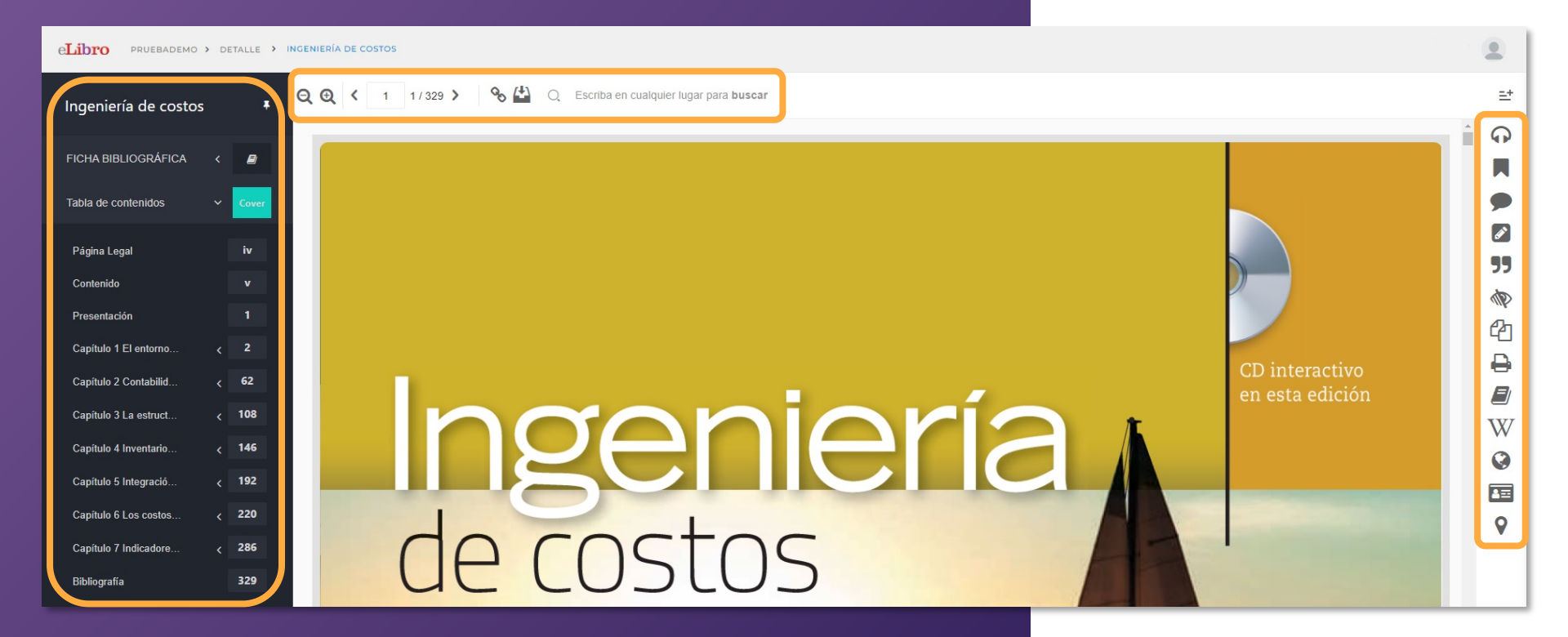

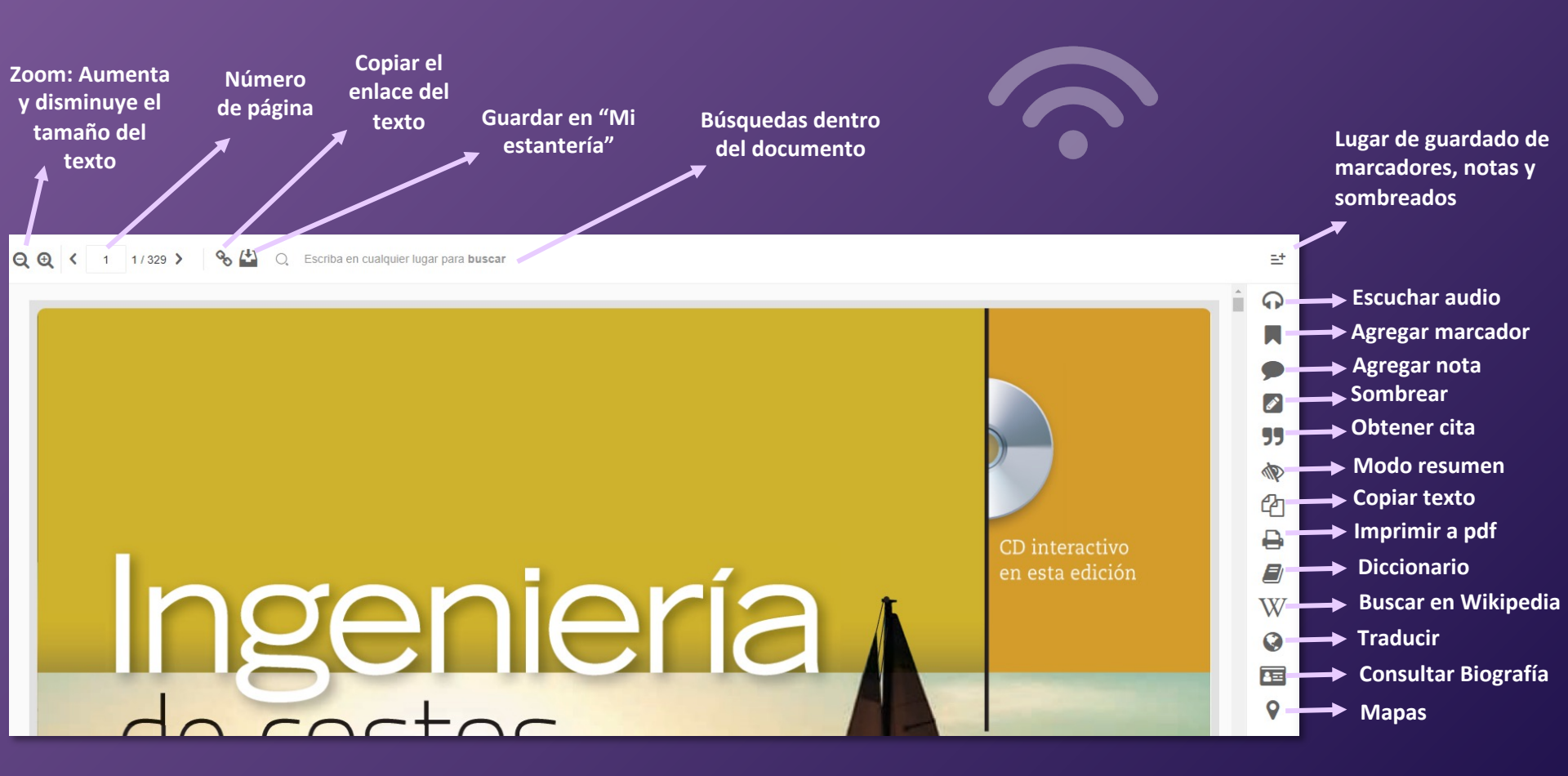

### Herramientas

8 (1) O Escriba en cualquier lugar para buscar

Hoy en día, las empresas, sin importar su giro, requieren llevar a cabo procesos p nentes de evolución competitiva por medio del desarrollo de propuestas de proyec productos o servicios, en las cuales la definición y evaluación de los costos, así co análisis del cambio del valor del dinero en el tiempo, es trascendente.

Esto infiere que las empresas requieren contar de manera oportuna con información objetiva que aporte certidumbre a la toma de decisiones en los tres niveles organizacionales, es*tratégico*, *táctico* y *operativo*, con respecto a los proyectos; considerando que todo proyecto promueve la conversión de unidades de actividad a unidades monetarias. De acuerdo con lo anterior, el contenido de la presente obra expone los conocimientos básicos para la formación del futuro ingeniero, en especial aquella que trata cómo la teoría del valor, la contabilidad de costos, la administración de operaciones y la ingeniería económica se interrelacionan para estructurar los propósitos de la denominada ingeniería de costos, entre los que destacan la estimación el control el propóstico y la evaluación de costos gastos e

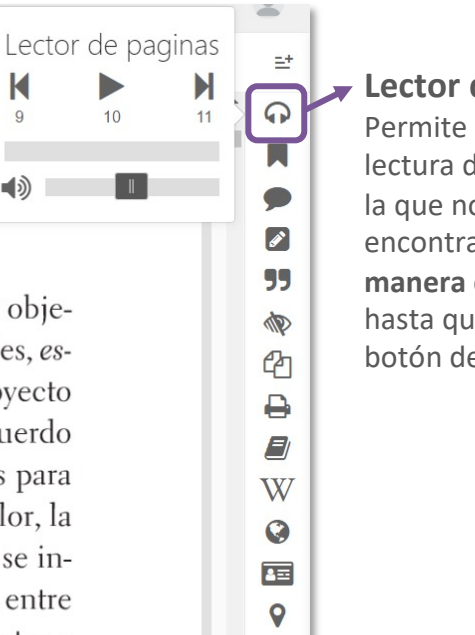

M

9

10

Lector de páginas: Permite escuchar la lectura de la página en la que nos encontramos de manera continua hasta que se oprima el botón de pausa.

¡Herramientas favoritas de nuestros usuarios!

### 6. MODOS DE LECTURA - EN LÍNEA Herramientas

29 🔰 💊 🗳 📿 Escriba en cualquier lugar para buscar

Hoy en día, las empresas, sin importar su giro, requieren llevar a cabo procesos permanentes de evolución competitiva por medio del desarrollo de propuestas de proveetos, de productos o servicios, en las cuales la definición y evaluaci análisis del cambio del valor del dinero en el tiempo, es trascendente.

Esto infiere que las empresas requieren contar de manera oportuna con información objetiva que aporte certidumbre a la toma de decisiones en los tres niveles organizacionales, *estratégico, táctico y operativo,* con respecto a los proyectos; considerando que todo proyecto promueve la conversión de unidades de actividad a unidades monetarias. De acuerdo con lo anterior, el contenido de la presente obra expone los conocimientos básicos para la formación del futuro ingeniero, en especial aquella que trata cómo la teoría del valor, la contabilidad de costos, la administración de operaciones y la ingeniería económica se interrelacionan para estructurar los propósitos de la denominada **ingeniería de costos**, entre los que destacon la estimación de control, el propósitos y la cualucción de costos entre

Lector por idiomas: Al seleccionar un fragmento de texto, aparece un menú flotante que nos ø permite seleccionar 99 una herramienta de T lectura de texto en 3 P idiomas: Español, Inglés y Portugués, lenguaje en el cual W será leido ese  $\mathbf{O}$ fragmento. 9

¡Herramientas favoritas de nuestros usuarios!

# 6. MODOS DE LECTURA - EN LÍNEA Herramientas

#### O Escriba en cualquier lugar para buscar

Hoy en día, las empresas, sin importar su giro, requieren llevar a cabo procesos permanentes de evolución competitiva por medio del desarrollo de propuestas de proyectos, de productos o servicios, en las cuales la definición y evaluación de los costos, así como el análisis del cambio del valor del dinero en el tiempo, es trascendente.

Esto infiere que las empresas requieren contar de manera oportuna con información objetiva que aporte certidumbre a la toma de decisiones en los tres niveles organizacionales, estratégico, táctico y operativo, con respecto a los proyectos; considerando que todo proyecto promueve la conversión de unidades de actividad a unidades monetarias. De acuerdo con lo anterior, el contenido de la presente obra expone los conocimientos básicos para la formación del futuro ingeniero, en especial aquella que trata cómo la teoría del valor, la contabilidad de costos, la administración de operaciones y la ingeniería económica se interrelacionan para estructurar los propósitos de la denominada ingeniería de costos, entre

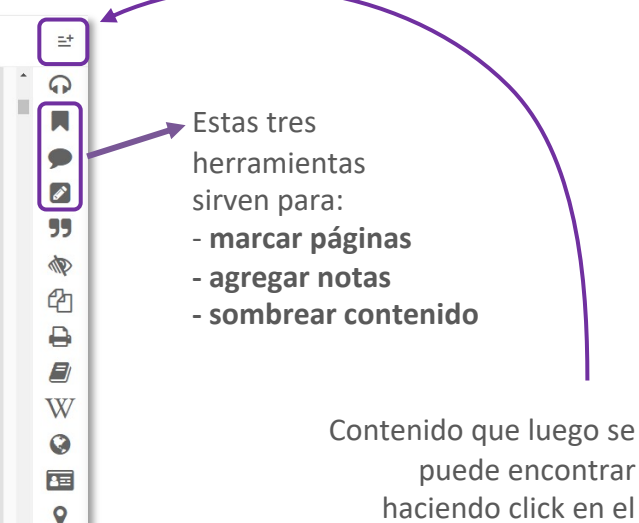

puede encontrar haciendo click en el primer botón

### Herramientas

329 🔰 🦠 🗳 📿 Escriba en cualquier lugar para buscar

Hoy en día, las empresas, sin importar su giro, requieren llevar a cabo procesos permanentes de evolución competitiva por medio del desarrollo de propuestas de proyectos, de productos s servicios, en las cuales la definición y evaluación de los costos, así como el análisis del rascendente. × Referencia bibliográfica 🖪 Esto infiere oportuna con información obje-FORMATO: tres niveles organizacionales, estiva que ap ABNT ~ considerando que todo proyecto tratégico ta ertidumbre ALVARADO VERDÍN, V. M. <b>Ingeniería de costos</b>. ed. México idudes monetarias. De acuerdo promueve ) F: Grupo Editorial Patria, 2016, 329 p. Disponible en ttps://elibro.net/es/ereader/pruebademo/404542page=10\_Consultado.en: 03 Eeb con lo ante los conocimientos básicos para la formació trata cómo la teoría del valor, la contabil da y la ingeniería económica se in-Utilice Ctrl + C para copiar terrelacion nada ingeniería de costos, entre Descargar Archivo RIS Cerrar la evaluación de costos, gastos e los que des inversiones, así como la evaluación del riesgo y de la estrategia empresarial.

### Referencia bibliográfica:

=+

9

**"** 

D

Ch

P

W

0

0

facilita la cita del texto en diferentes formatos.

# 6. MODOS DE LECTURA - EN LÍNEA Herramientas

#### 29 > 🗞 🔛 📿 Escriba en cualquier lugar para buscar

nentes de evolución competitiva por medio del desarrollo de propuestas de proyectos, de productos o servicios, en las cuales la definición y evaluación de los costos, así como el análisis del cambio del valor del dinero en el tiempo, es trascendente.

Esto infiere que las empresas requieren contar de manera oportuna con información objetiva que aporte certidumbre a la toma de decisiones en los tres niveles organizacionales, *estratégico, táctico y operativo,* con respecto a los proyectos; considerando que todo proyecto promueve la conversión de unidades de actividad a unidades monetarias. De acuerdo con lo anterior, el contenido de la presente obra expone los conocimientos básicos para la formación del futuro ingeniero, en especial aquella que trata cómo la teoría del valor, la contabilidad de costos, la administración de operaciones y la ingeniería económica se interrelacionan para estructurar los propósitos de la denominada **ingeniería de costos**, entre los que destacan la estimación, el control, el pronóstico y la evaluación de costos, gastos e inversiones, así como la evaluación del riesgo y de la estrategia empresarial.

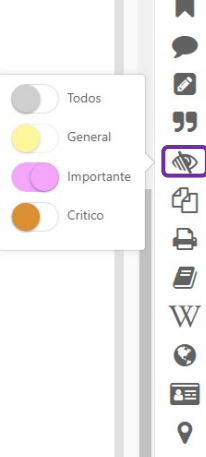

± ₽

#### Modo resumen:

permite visualizar el texto sombreado de acuerdo al color con el que fue resaltado.

### Herramientas

9 🔰 🗞 🗳 📿 Escriba en cualquier lugar para buscar

Hoy en día, las empresas, sin importar su giro, requieren llevar a cabo procesos permanentes de evolución competitiva por medio del desarrollo de propuestas de proyectos, de productos o servicios, en las cuales la definición y evaluación de los costos, así como el análisis del cambio del valor del dinero en el tiempo, es trascendente.

Esto infiere que las empresas requieren contar de manera oportuna con información objetiva que aporte certidumbre a la toma de decisiones en los tres niveles organizacionales, *estratégico, táctico y operativo*, con respecto a los proyectos; considerando que todo proyecto promueve la conversión de unidades de actividad a unidades monetarias. De acuerdo con lo anterior, el contenido de la presente obra expone los conocimientos básicos para la formación del futuro ingeniero, en especial aquella que trata cómo la teoría del valor, la contabilidad de costos, la administración de operaciones y la ingeniería económica se in-

=+ P Ø 55 W 8≡

Texto copiado

Texto copiado con éxito

የቅገ

#### Copiar:

permite seleccionar y copiar texto para pegarlo en otro sitio.

Además, la plataforma añade automáticamente la **referencia bibliográfica** del documento de origen, facilitando el proceso al usuario y respetando los derechos de autor.

# 6. MODOS DE LECTURA - EN LÍNEA Herramientas

29 🔰 💊 🗳 📿 Escriba en cualquier lugar para buscar

Hoy en día, las empresas, sin importar su giro, requieren llevar a cabo procesos permanentes de evolución competitiva por medio del desarrollo de propuestas de proyectos, de productos o servicios, en las cuales la definición y evaluación de los costos, así como el análisis del car timo de los del desarrollo de servicion de los costos, así como el

nera oportuna con información obje-

los tres niveles organizacionales, es-

to;; considerando que todo proyecto

upidades monctarias. De acuerdo

on e los conocimientos básicos para

que trata cómo la teoría del valor, la

nes y la ingeniería económica se in-

orninada ingeniería de costos, entre

o y la evaluación de costos, gastos e

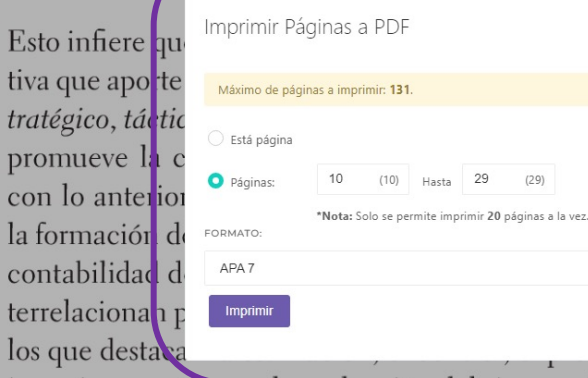

inversiones, así como la evaluación del riesgo y de la estrategia empresarial.

=± ₽

> **Imprimir:** permite bajar páginas a un documento PDF. Cada libro cuenta con un máximo de páginas a imprimir.

# 6. MODOS DE LECTURA - EN LÍNEA Herramientas

29 🔰 💊 🔛 📿 Escriba en cualquier lugar para buscar

Hoy en día, las empresas, sin importar su giro, requieren llevar a cabo procesos permanentes de evolución competitiva por medio del desarrollo de propuestas de proyectos, de productos o servicios, en las cuales la definición y evaluación de los costos, así como el análisis del cambio del valor del dinero en el tiempo, es trascendente.

Esto infiere que las empresas requieren contar de manera oportuna con información obio tiva que aporte certidumbre a la toma de decisiones en los tres niveles *tratégico, táctico* y *operativo*, con respecto a los proyectos; considerand promueve la conversión de unidades de actividad a unidades mon con lo anterior, el contenido de la presente obra expone los conocir la formación del futuro ingeniero, en especial aquella que trata cómo contabilidad de costos, la administración de operaciones y la ingenier terrelacionan para estructurar los propósitos de la denominada **ingeniería de costos**, entre los que destacan la estimación el control el pronóstico y la evaluación de costos gastos e

s, así como el

≓ ₽

> **Diccionario:** permite buscar definiciones de términos seleccionados en el diccionario de Oxford.

### Herramientas

O Escriba en cualquier lugar para buscar 329 >

Hoy en día, las empresas, sin importar su giro, requieren llevar a cabo procesos permanentes de evolución competitiva por medio del desarrollo de propuestas de proyectos, de productos o servicios, en las cuales la definición y evaluación de los costos, así como el análisis del cambio del valor del dinero en el tiempo, es trascendente.

Esto infiere que las empresas requieren contar de manera oportuna con información obje tiva que aporte certidumbre a la toma de decisiones en los tres niveles tratégico, táctico y operativo, con respecto a los proyectos; considerand ingeniería de costos promueve la conversión de unidades de actividad a unidades mor con lo anterior, el contenido de la presente obra expone los conociincluve actividades como... Seauir levendo la formación del futuro ingeniero, en especial aquella que trata cómo + Más resultados contabilidad de costos, la administración de operaciones y la ingenieña economica se m terrelacionan para estructurar los propósitos de la denominada ingeniería de costos, entre los que destacan la estimación, el control, el pronóstico y la evaluación de costos, gastos e inversiones, así como la evaluación del riesgo y de la estrategia empresarial.

La ingeniería de costos es la práctica ingenieril enfocada a la gestión de provectos con un enfogue particular en costos: esta

#### Wikipedia:

=+

P

SI 

Ð

W

0

0

seleccionando términos, permite buscar mayor información sobre este en Wikipedia.

### Herramientas

329 🔰 💊 🕍 📿 Escriba en cualquier lugar para buscar

9 Hoy en día, las empresas, sin importar su giro, requieren llevar a cabo procesos permanentes de evolución competitiva por medio del desarrollo de propuestas de proyectos, de ð productos ación de los costos, así como el 99 análisis del rascendente. Traductor 2 Esto in fiere oportuna con información obje-Español Inglés trespiveles organizacionales, es-tiva que ap ingeniería de costos considerando que tedo provecto tratégico, ta W idades monetarias. De acuerdo promueve 0 los conocimientos básicos para con lo ante **Resultado:** Cost engineering tra ta cómo la teoría del valor, la la formacić Copiar Cerrar 0 contabilidad de costos, la administración de operaciones y la ingeniería económica se interrelacionan para estructurar los propósitos de la denominada ingeniería de costos, entre

**Traducir:** Permite traducir términos, frases e incluso párrafos a todos los idiomas.

 $\equiv^+$ 

### Herramientas

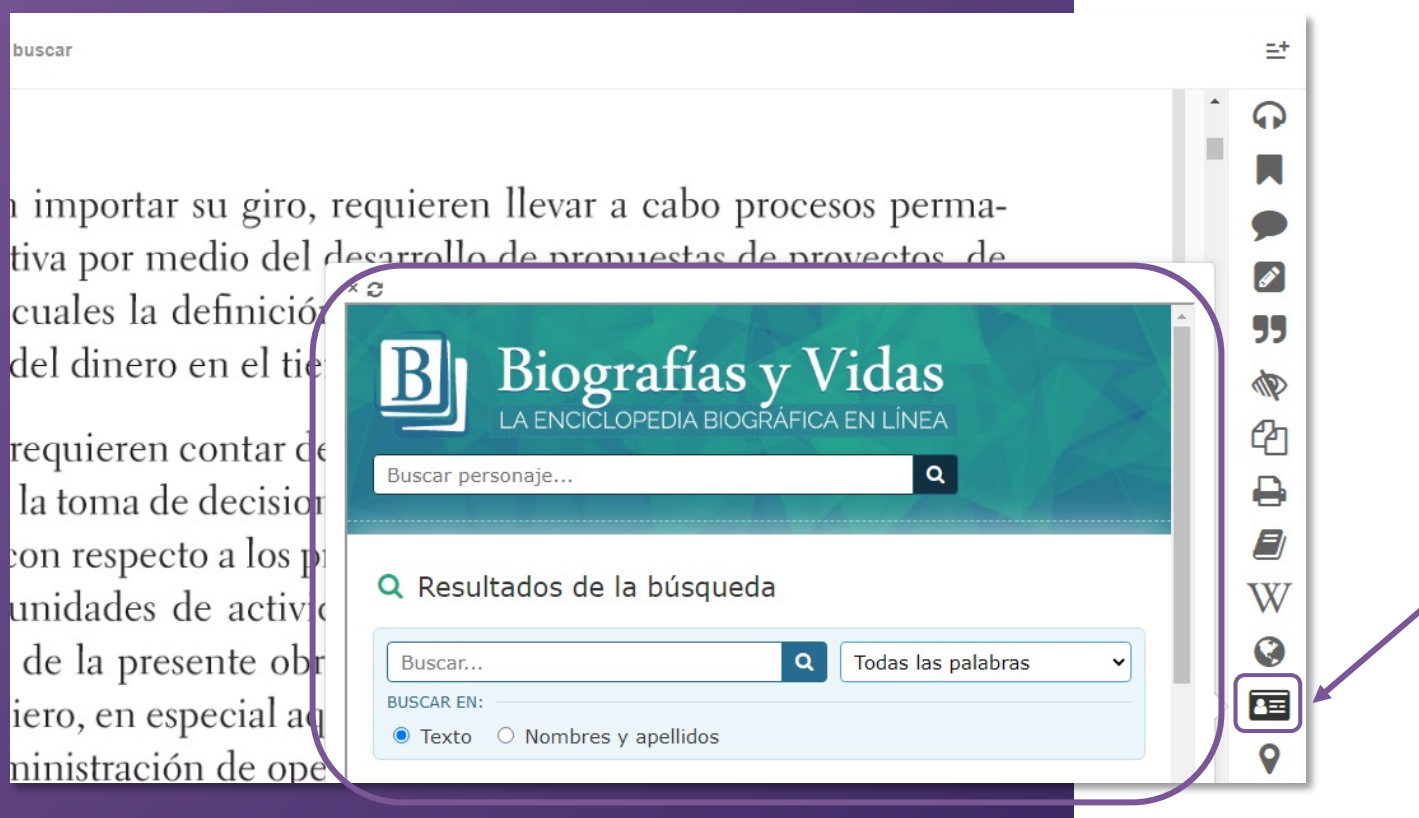

Biografía: Se activa una ventana de búsqueda de biografías para una persona que esté en el documento o fuera de él.

### Herramientas

329 > 8 (+) Escriba en cualquier lugar para buscar ᆣ 9 Hov en día n llevar a cabo procesos perma-Google Maps o de propuestas de proyectos, de nentes de 1 productos ación de los costos, así como el Buscar ubicación 99 Down Island análisis del rascendente. Taronga Zoo Sydney 53 Mapa Satélite D Shark Beach ආ Esto infiere Sydney Harbour Bridge 🖽 oportuna con información obje-Birchgrove tres niveles organizacionales, estiva que ap Mrs Macquarie's Chair 🛎 Balmain E McKell Park considerando que todo proyecto tratégico, ta Barangaroo Glebe oreshore Anzac Bridge Sídney W idades monetarias. De acuerdo promueve Murray Rose Pool Darling Harbour 0 los conocimientos básicos para con lo ante Bellevue H la formacić Darlinghurst tra ta cómo la teoría del valor, la 8= Haymarket Glebe Markets Paddington 9 contabil da y la ingeniería económica se inal Prince lospital Centennial nada ingeniería de costos, entre terrelacion Bondi Jun Park Carriageworks Combinaciones de teclas Datos de mapas ©2022 Google la evaluación de costos, gastos e los que des

inversiones, así como la evaluación del riesgo y de la estrategia empresarial.

**Mapas:** Permite buscar y localizar lugares en un mapa.

B.<u>Descarga:</u> Los títulos también pueden leerse de manera offline descargándolos en dispositivos móviles, laptops o PCs mediante la nueva aplicación.

Para ello hay que clickear en **"Descargar a dispositivo"** y automáticamente se colocará el texto en l**a sección "Mi estante".** 

Ésto se hace desde la vista previa del libro.

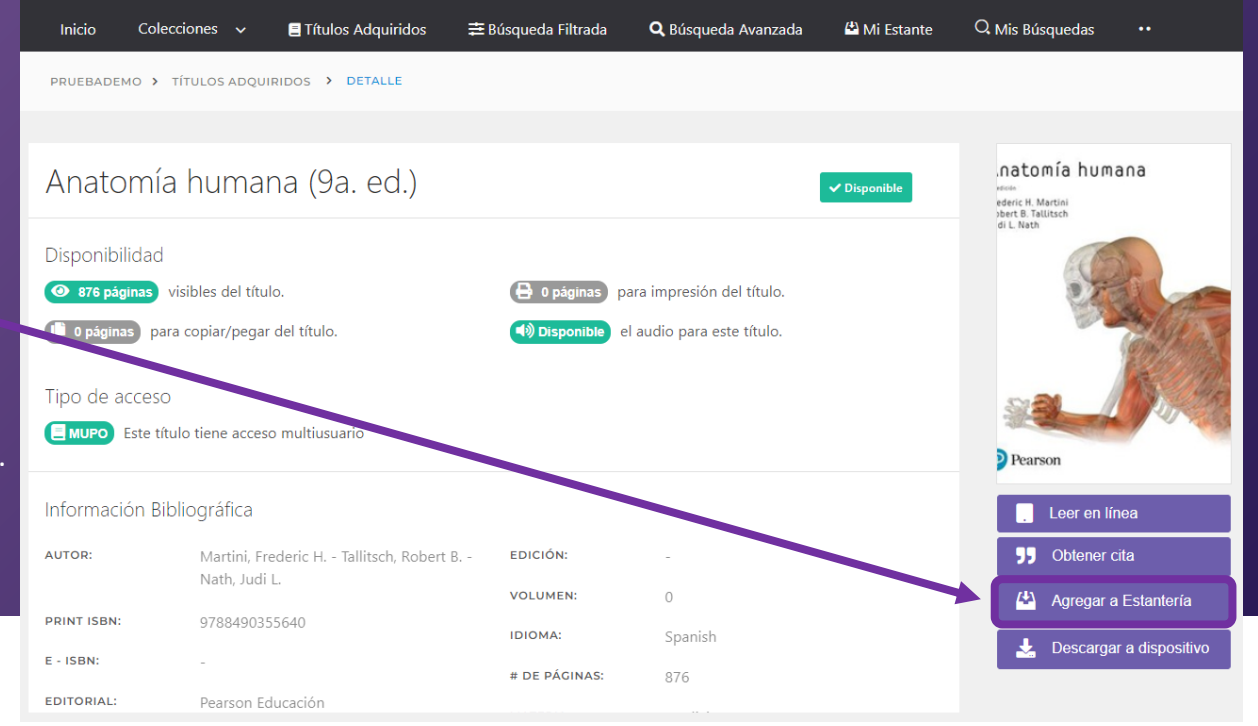

A continuación aparecerá un cartel con 2 opciones:

1. El acceso a un **tutorial donde** explica paso a paso el proceso de descarga de la aplicación.

2. La descarga del título a un dispositivo

| Inicio Colec                            | ciones 🗸 🛛 🖪 Títulos Adquiri                  | dos 🛛 🔁 Búsqueda Filtrada                                     | <b>Q</b> Búsqueda Avanzada                                            | 🗳 Mi Estante        | Q Mis Búsquedas ••                                                            |  |
|-----------------------------------------|-----------------------------------------------|---------------------------------------------------------------|-----------------------------------------------------------------------|---------------------|-------------------------------------------------------------------------------|--|
| PRUEBADEMO > T                          | TÍTULOS ADQUIRIDOS > DETALLE                  |                                                               |                                                                       |                     |                                                                               |  |
|                                         |                                               |                                                               |                                                                       |                     |                                                                               |  |
| Anatomía                                | humana (9a. ec                                |                                                               |                                                                       | ×                   | natomía humana<br><sup>vecen</sup><br>ederic H. Martini<br>obert B. Tallitsch |  |
| Disponibilidad<br><b>876 páginas</b> vi | isibles del título.                           | Desea desca;<br>dis                                           | rgar este titulo a su:<br>positivos?                                  | 5                   | di L. Nath                                                                    |  |
| 0 páginas pou                           | copiar/pegar del título.                      | Presione descargar para enviar es<br>"no volver mostrar" para | te titulo a sus dispositivos. Marqu<br>a no ver este mensaje nuevamen | ue la opción<br>te. |                                                                               |  |
| Tipo de acceso                          |                                               | Ver tutorial                                                  | 🛃 Descargar a disp                                                    | ositivo             |                                                                               |  |
| Este titu                               | lo tiene acceso multiusuario                  | No volver a mostrar                                           |                                                                       |                     | Pearson                                                                       |  |
| Información Bib                         | liográfica                                    |                                                               |                                                                       |                     | Leer en línea                                                                 |  |
| AUTOR:                                  | Martini, Frederic H Tallitsch,<br>Nath-Judi J | Robert B EDICIÓN:                                             |                                                                       |                     | <b>JJ</b> Obtener cita                                                        |  |
| PRINT ISBN:                             | 9788490355640                                 | VOLUMEN:                                                      | 0                                                                     |                     | Agregar a Estantería                                                          |  |
| E - ISBN:                               | -                                             | IDIOMA:                                                       | Spanish                                                               |                     | 🛓 Descargar a dispositivo                                                     |  |
| EDITORIAL:                              | Pearson Educación                             | # DE PÁGINAS:                                                 | 876                                                                   |                     |                                                                               |  |

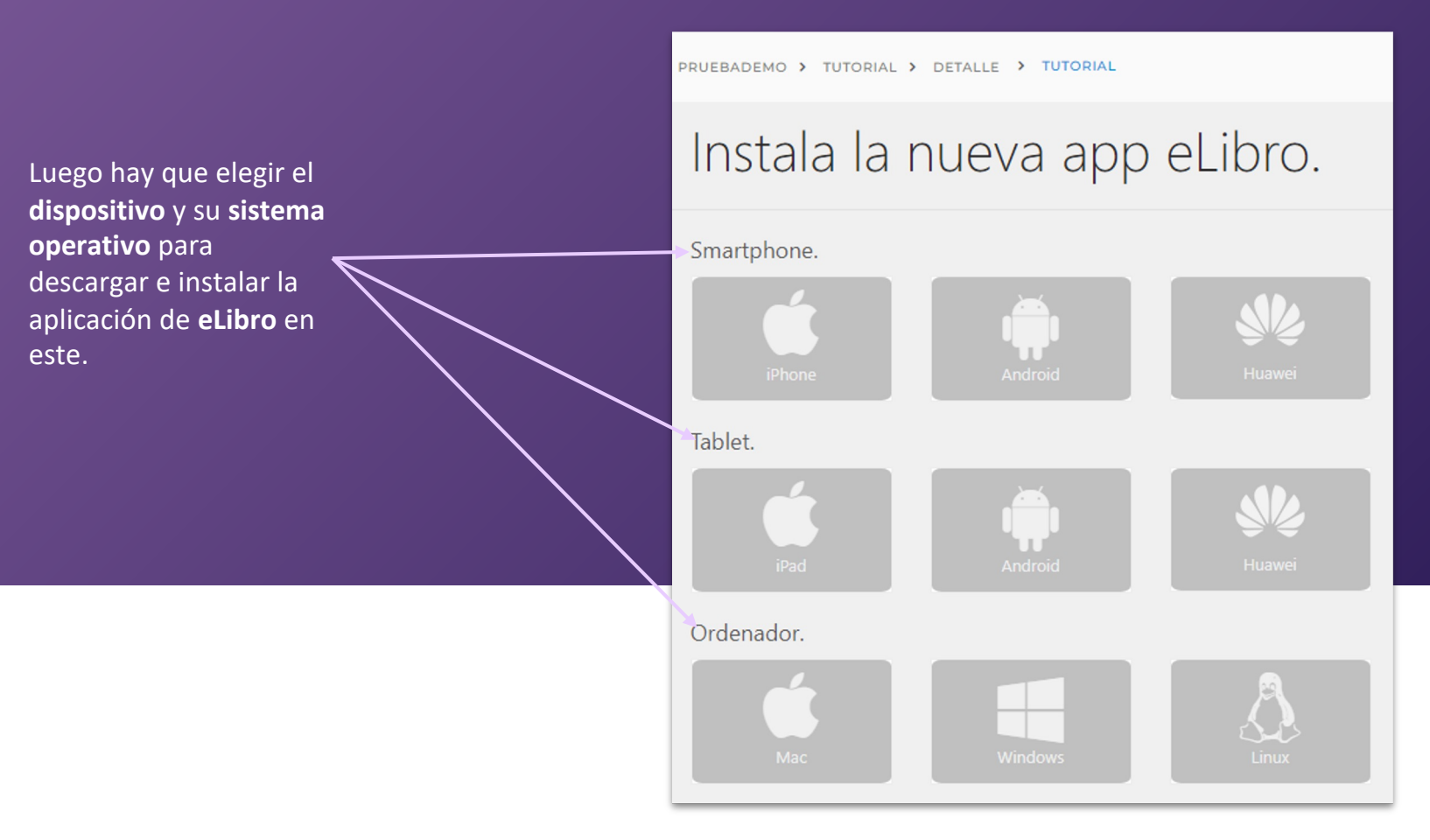

Una vez seleccionado, llevará a una guía muy clara para la instalación y utilización de la app en el dispositivo elegido.

| Inicio   | Colecciones   | ~      | 韋 Búsqueda Filtrada | <b>Q</b> Búsqueda Avanzada | 💾 Mi Estante | Q Mis Búsquedas | Temas | •• |          |
|----------|---------------|--------|---------------------|----------------------------|--------------|-----------------|-------|----|----------|
| SECUNDAR | IA 🕨 TUTORIAI | - > DE | TALLE > TUTORIAL    |                            |              |                 |       |    |          |
| Inst     | tala la       | a      | op de el            | _ibro.                     |              |                 |       |    | Regresar |
| Selecci  | one la plataf | orma   | que desea utilizar  | oara acceder a eLibro.     |              |                 |       |    |          |
| PAS      | 50 #1: INS    | STAL   | AR LA APLICA        | CIÓN                       |              |                 |       |    | o        |
| PAS      | 50 #2: INI    | CIAF   | RSESION             |                            |              |                 |       |    | o        |
| PAS      | SO #3: EN     | IVIAF  | R UNA DESCAI        | RGA A SU APP.              |              |                 |       |    | O        |
| PAS      | 50 #4: ¡D     | ISFR   | UTE!                |                            |              |                 |       |    | o        |
| SU       | ESTANTE       | RIA.   |                     |                            |              |                 |       |    | o        |
| PEI      | RMISOS E      | DE LA  | A APLICACIÓN        |                            |              |                 |       |    | O        |
|          |               |        |                     |                            |              |                 |       |    |          |

Recuerde que si necesita **descargar la aplicación** u obtener el **PIN o QR de acceso**, encontrará esta información en el perfil personal

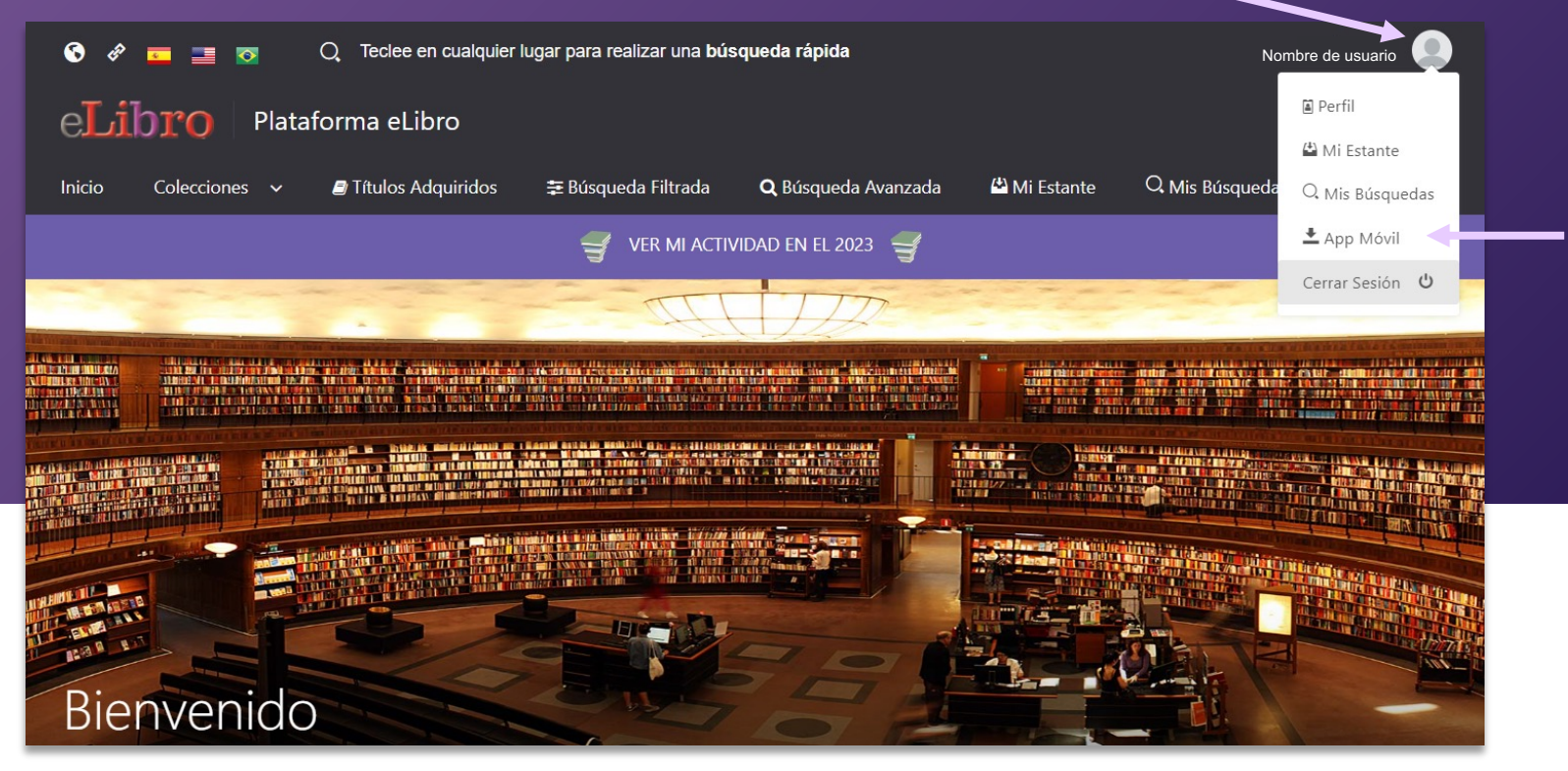

### 7. FUENTE PARA DISLÉXICOS

Además, la biblioteca permite activar el modo de fuente para personas con dislexia ingresando a las configuraciones del perfil personal.

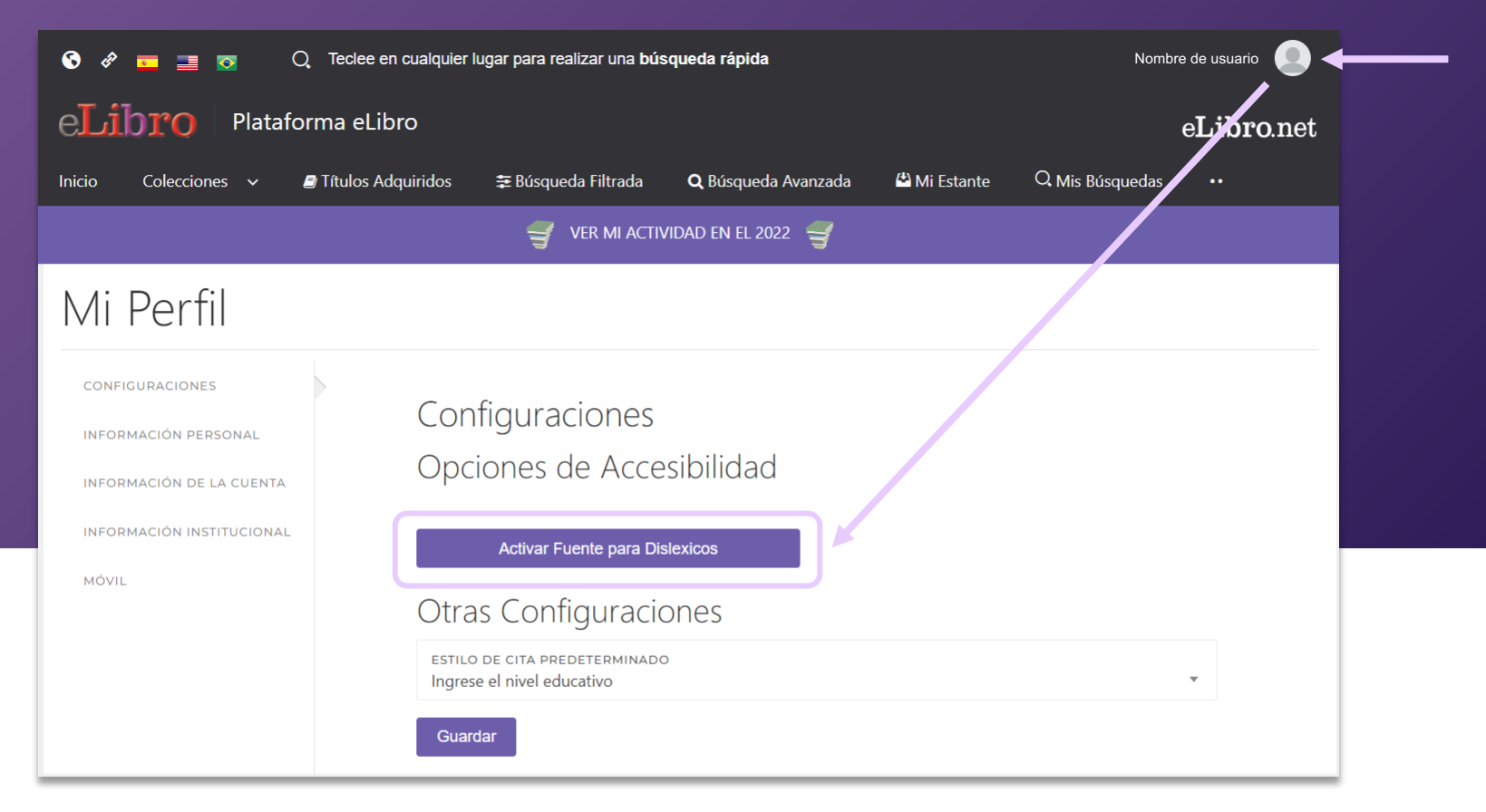

### ¡Listo! Ya puede disfrutar de la biblioteca tanto de manera online como offline.

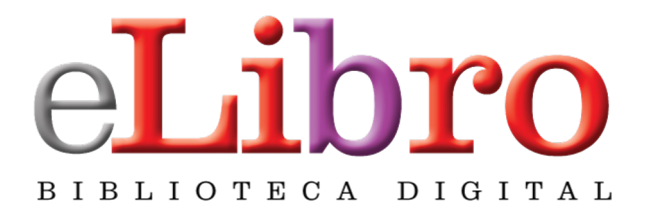

### www.elibro.com

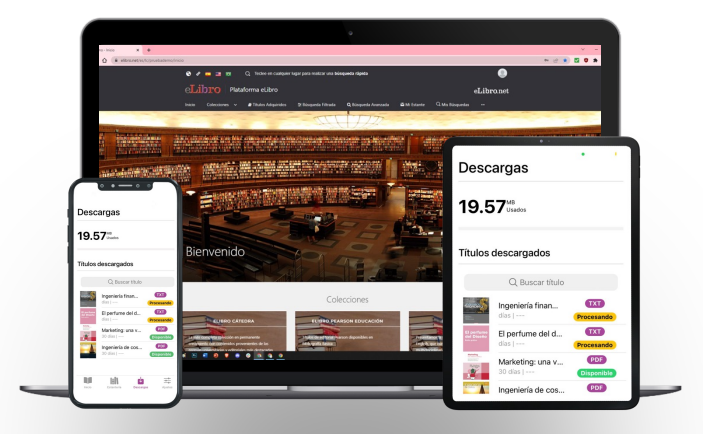

### **Contacto:**

Ventas: ventas@elibro.com Contenidos: contenidos@elibro.com Soporte técnico: soporte@elibro.com / ayuda@elibro.com Capacitaciones: capacitacion@elibro.com

# Síguenos para enterarte de las novedades:

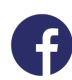

facebook.com/mundoelibro/

@elibro.oficial

@eLibro\_com

fin linkedin.com/company/elibro/

/eLibroBibliotecaDigital

@elibro.oficial

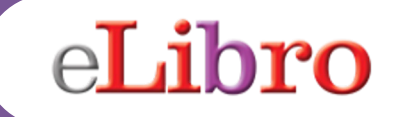